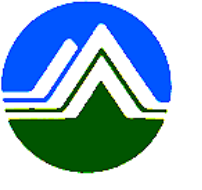

# 清淨家園顧厝邊 綠色生活網 (EcoLife)

# 公廁特優場所操作說明

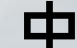

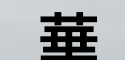

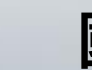

民

或

•

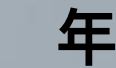

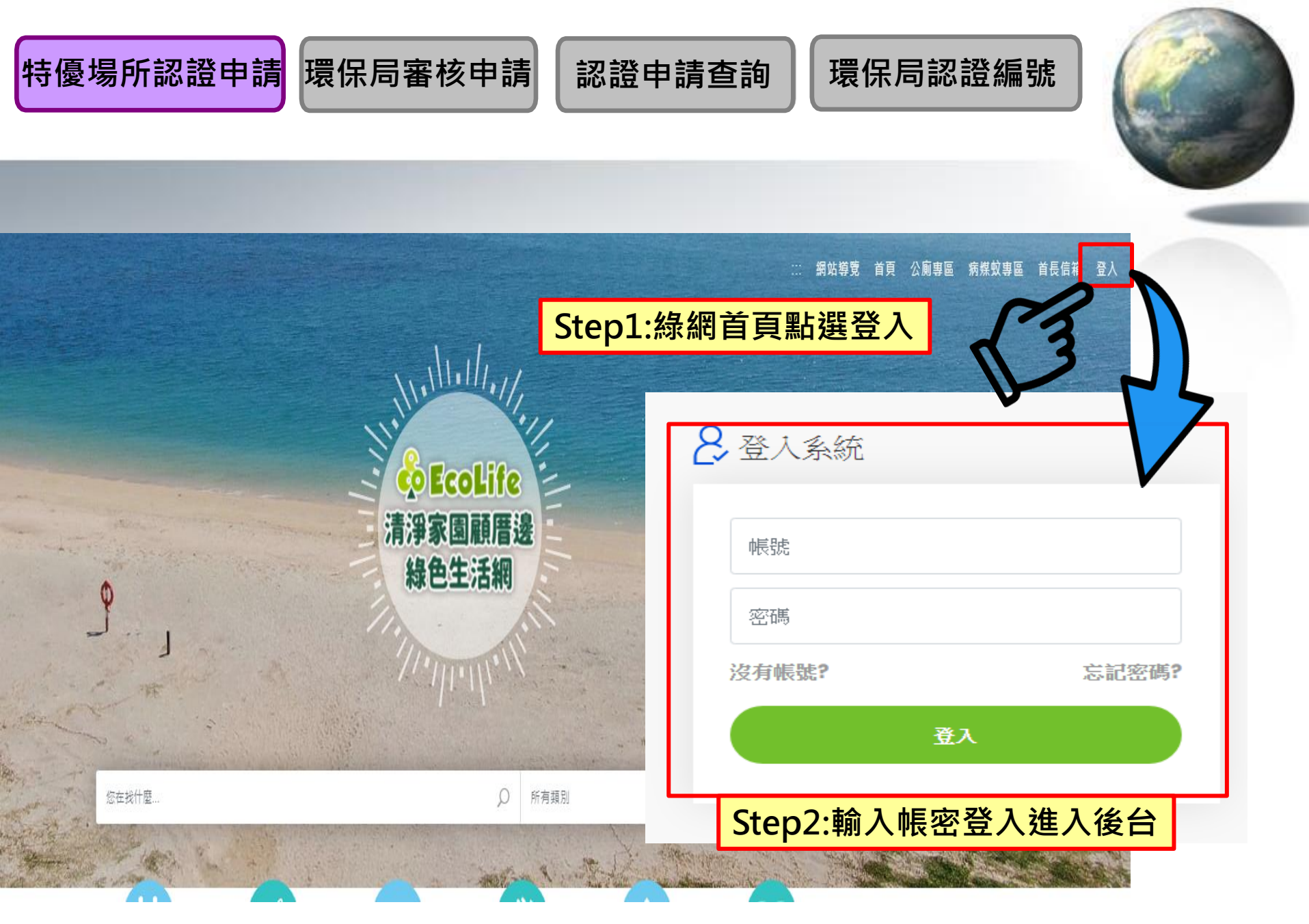

| 特優場所認證申請<br>環保局審核申請 | 請<br>認證申請查詢<br>3:滑鼠移至公廁 | 環保局認證編號          |
|---------------------|-------------------------|------------------|
| ▲ 訊息公告 基本資料 登革熱     | 公廁 海岸 友善城鄉              | 阝 其他業務 空地空屋工地 淌ӛ |
| 管理後台 » 訊息公告         | 建檔公廁<br>新增停用明細          |                  |
| 》                   | 巡檢/評鑑 ▶ 3               | 隹)               |
| Step4:滑鼠移至特優場所      | 特優場所 ▶                  | 公廁特優場所認證申請       |
| 練(臺北、臺中             | 公廁認養                    | 公廁特優場所認證申請查詢     |
|                     | 統計                      | 公廁特優場所審查         |
|                     | 補助承諾事項 🕨 🕨              | 環保局認證編號塞核        |
| 凶應壞休者機房設備約          | 公廁缺失填報                  |                  |
| 因應環保署機房設備維護,        | 条統預計於110年6月26日(         | Step5:點選特優場所認證申請 |

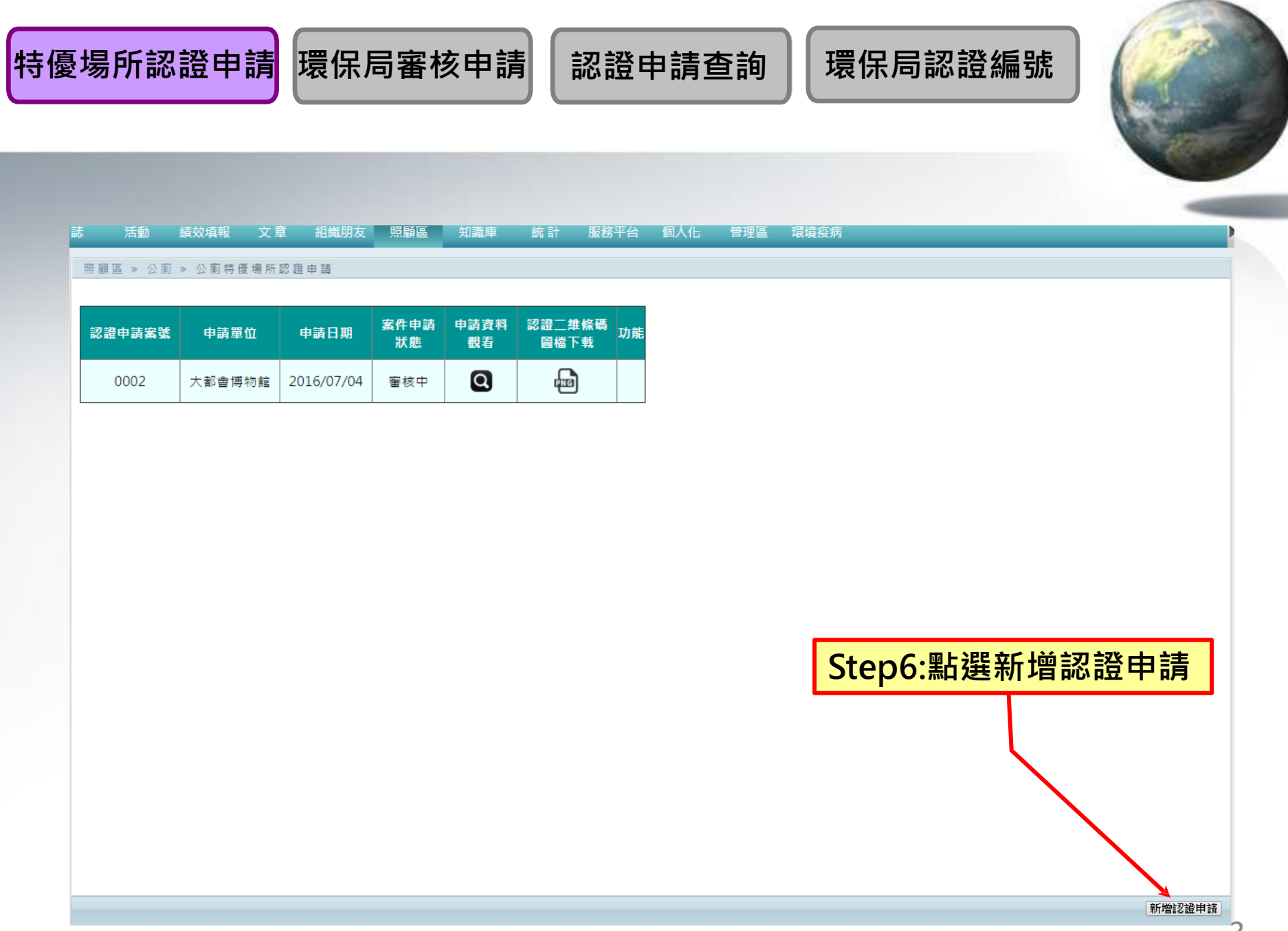

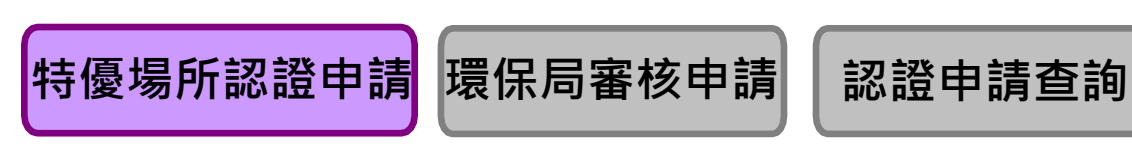

環保局認證編號

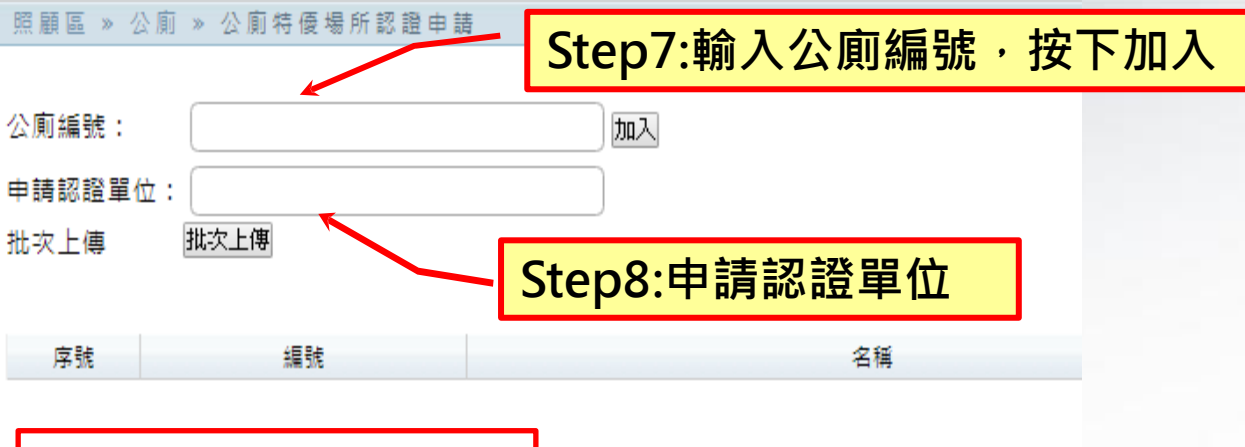

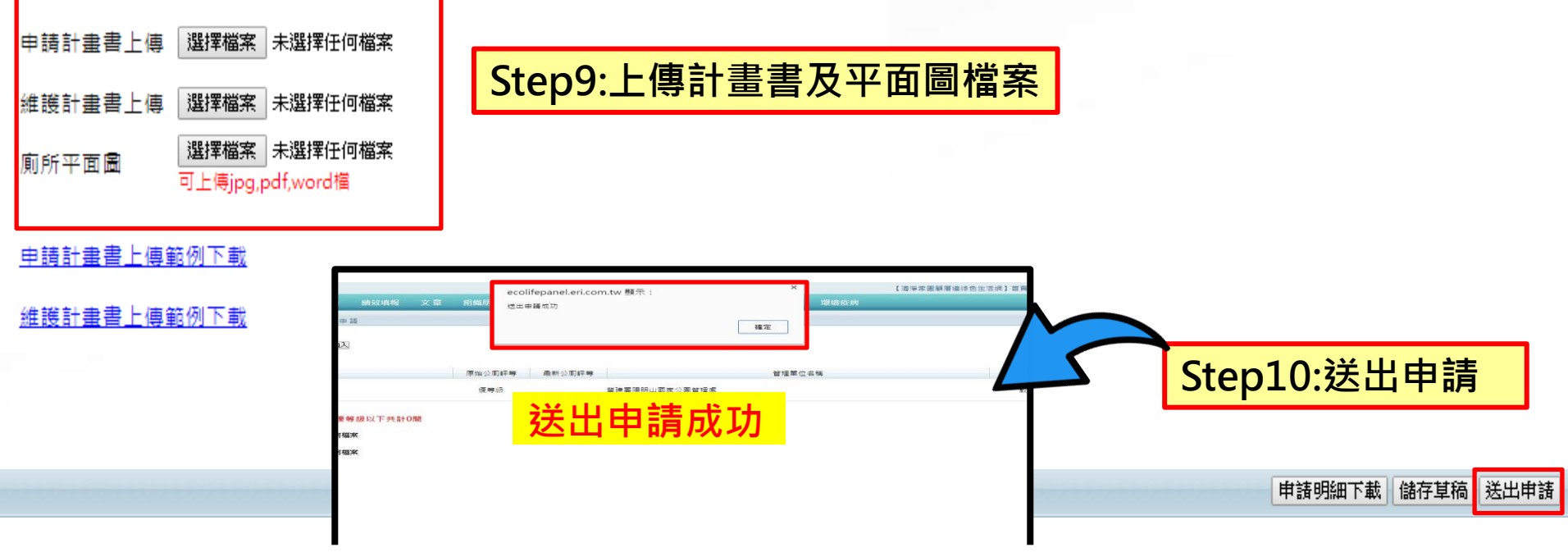

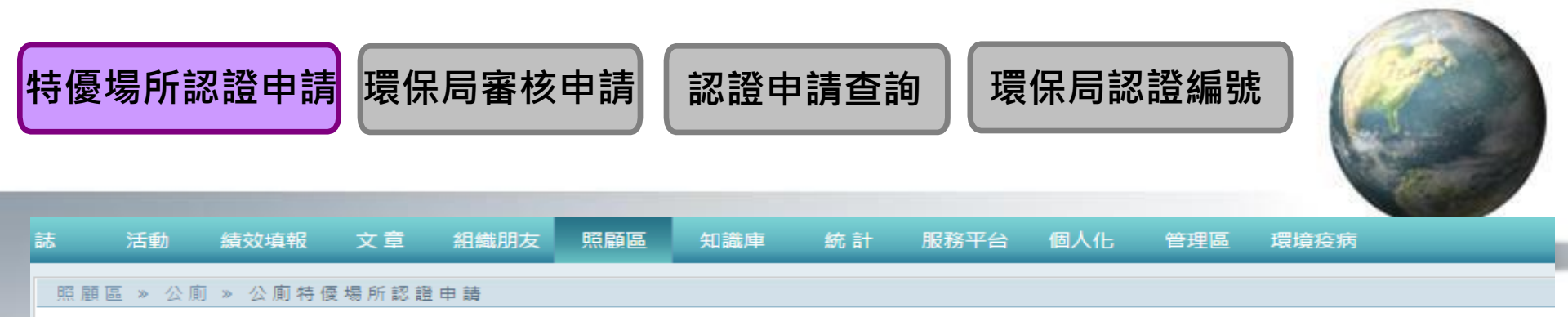

| 認證申請案號 | 申請單位   | 申請日期       | 案件申請<br>狀態 | 申請資料<br>觀看 | 認證二維條碼<br>圖檔下載 | 功能 |
|--------|--------|------------|------------|------------|----------------|----|
| 0002   | 大都會博物館 | 2016/07/04 | 審核中        | Q          | and            |    |
| 0003   | 大都會博物館 | 2016/07/04 | 審核中        | Q          | PNG            |    |
|        |        |            |            |            |                |    |
|        |        |            |            | Step       | o11:新建向        | 戊功 |

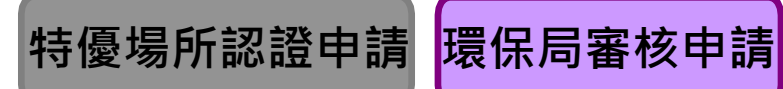

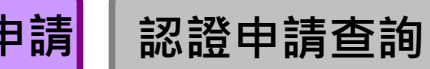

環保局認證編號

Step1:滑鼠移至公廁

| <u> </u> | ) Ecoli | ie管理後台   |        |              |          |        |         |          |          |     |
|----------|---------|----------|--------|--------------|----------|--------|---------|----------|----------|-----|
| •        | 訊息公告    | 吉 基本資料   | 登革熱    | 公廁           | 海岸       | 友善城    | 鄉       | 其他業務     | 空地空      | 屋:  |
|          | 管理      | 後台 » 訊息公 | 告      | 建檔公/<br>新增停/ | 前<br>用明細 | •      |         |          |          |     |
|          |         | 綠網系統操作   | 乍種子教育  | 巡檢 / 氰       | 平鑑       | ×      | 雄)      |          |          | _   |
|          |         |          |        | 特優場所         | 沂        | Þ      | 公順      | 阿特優場所認調  | 登申請      | 吉   |
| Stepz    |         |          |        | 公廁認養         |          |        | 公順      | 阿特優場所認調  | 醫申請查詢    | _   |
|          |         |          |        | 統計           |          | •      | 公順      | 阿特優場所審査  | Kml      |     |
|          |         |          | 補助承請   | 若事項          | •        | 環傷     | 民局認證編號署 | 喜核       | _        |     |
|          |         | 囚應壞际者物   | 慸厉設'彌? | 公廁缺知         | 夫填報      | +      | ביטי    | 20日 ( 至: | ארך רומא | τ/) |
|          |         | 因應環保署機關  | 房設備維護  | 象統預調         | 计於110年   | ⊧6月26日 | (星期     | 期六)及7月:  | 10日(星期   | 明六  |

Step3:點選公廁特優場所認證審查

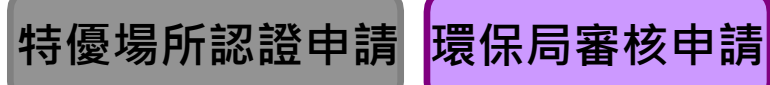

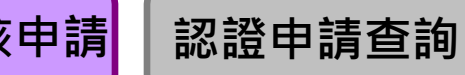

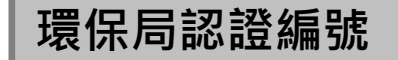

### 環保機關 » 建檔公廁 » 公廁特優場所認證申請-審查

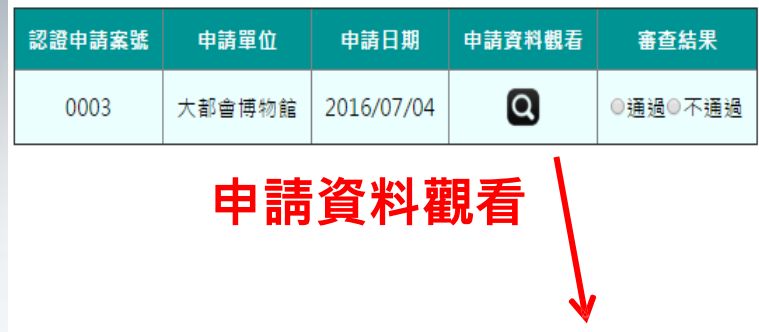

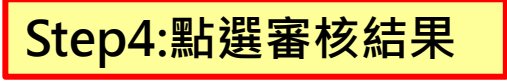

| 序號 | 編號                 | 名稱                  | 原始公廁評等 | 最新公廁評等 | 管理單位名稱      | 狀態 | QRCode下載         | 操作 |
|----|--------------------|---------------------|--------|--------|-------------|----|------------------|----|
| 1  | 6300500024-G-00260 | 桃園國際機場捷運臺北站詢問臺旁男    | 特優級    | 特優級    | 桃園國際機場捷運臺北站 | 啟用 | <u> 産生QrCode</u> | 刪除 |
| 2  | 6300500024-G-00262 | 桃園國際機場捷運臺北站詢問臺旁親子   | 特優級    | 特優級    | 桃園國際機場捷運臺北站 | 啟用 | <u>產生QrCode</u>  | 刪除 |
| 3  | 6300500024-G-00263 | 桃園國際機場捷運臺北站D棟男      | 特優級    | 特優級    | 桃園國際機場捷運臺北站 | 啟用 | <u>產生QrCode</u>  | 刪除 |
| 4  | 6300500024-G-00264 | 桃園國際機場捷運臺北站D棟女      | 特優級    | 特優級    | 桃園國際機場捷運臺北站 | 啟用 | <u>產生QrCode</u>  | 刪除 |
| 5  | 6300500024-G-00265 | 桃園國際機場捷運臺北站D棟親子     | 特優級    | 特優級    | 桃園國際機場捷運臺北站 | 啟用 | <u>產生QrCode</u>  | 刪除 |
| 6  | 6300500024-G-00256 | 桃園國際機場捷運臺北站臺鐵連通區男   | 特優級    | 特優級    | 桃園國際機場捷運臺北站 | 啟用 | <u>產生QrCode</u>  | 刪除 |
| 7  | 6300500024-G-00259 | 桃園國際機場捷運臺北站臺鐵連通區親子  | 特優級    | 特優級    | 桃園國際機場捷運臺北站 | 啟用 | <u>產生QrCode</u>  | 刪除 |
| 8  | 6300500024-G-00257 | 桃園國際機場捷運臺北站臺鐵連通區女   | 特優級    | 特優級    | 桃園國際機場捷運臺北站 | 啟用 | <u>產生QrCode</u>  | 刪除 |
| 9  | 6300500024-G-00258 | 桃園國際機場捷運臺北站臺鐵連通區無障礙 | 特優級    | 特優級    | 桃園國際機場捷運臺北站 | 啟用 | <u>產生QrCode</u>  | 刪除 |
| 10 | 6300500024-G-00261 | 桃園國際機場捷運臺北站詢問臺旁女    | 特優級    | 特優級    | 桃園國際機場捷運臺北站 | 敵用 | <u>產生QrCode</u>  | 刪除 |

#### 總計加入10間,特優級10間,佔100%;優等級以下共計0間

| 申請計畫書上傳 | 選擇檔案 未選擇任何檔案                     | 原始檔案: <u>附件9-1 公廁特優場所認證申請計畫書1101.docx</u> |
|---------|----------------------------------|-------------------------------------------|
| 維護計畫書上傳 | 選擇檔案 未選擇任何檔案                     | 原始福宾: <u>20171101132623059 (2).pdf</u>    |
| 廁所平面圖   | 選擇檔案 未選擇任何檔案<br>可上傳jpg,pdf,word檔 | 原始福案: <u>北市.pdf</u>                       |

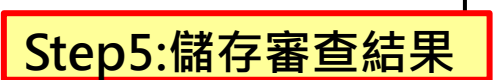

#### <u>申請計畫書上傳範例下載</u>

維護計畫書上傳範例下載

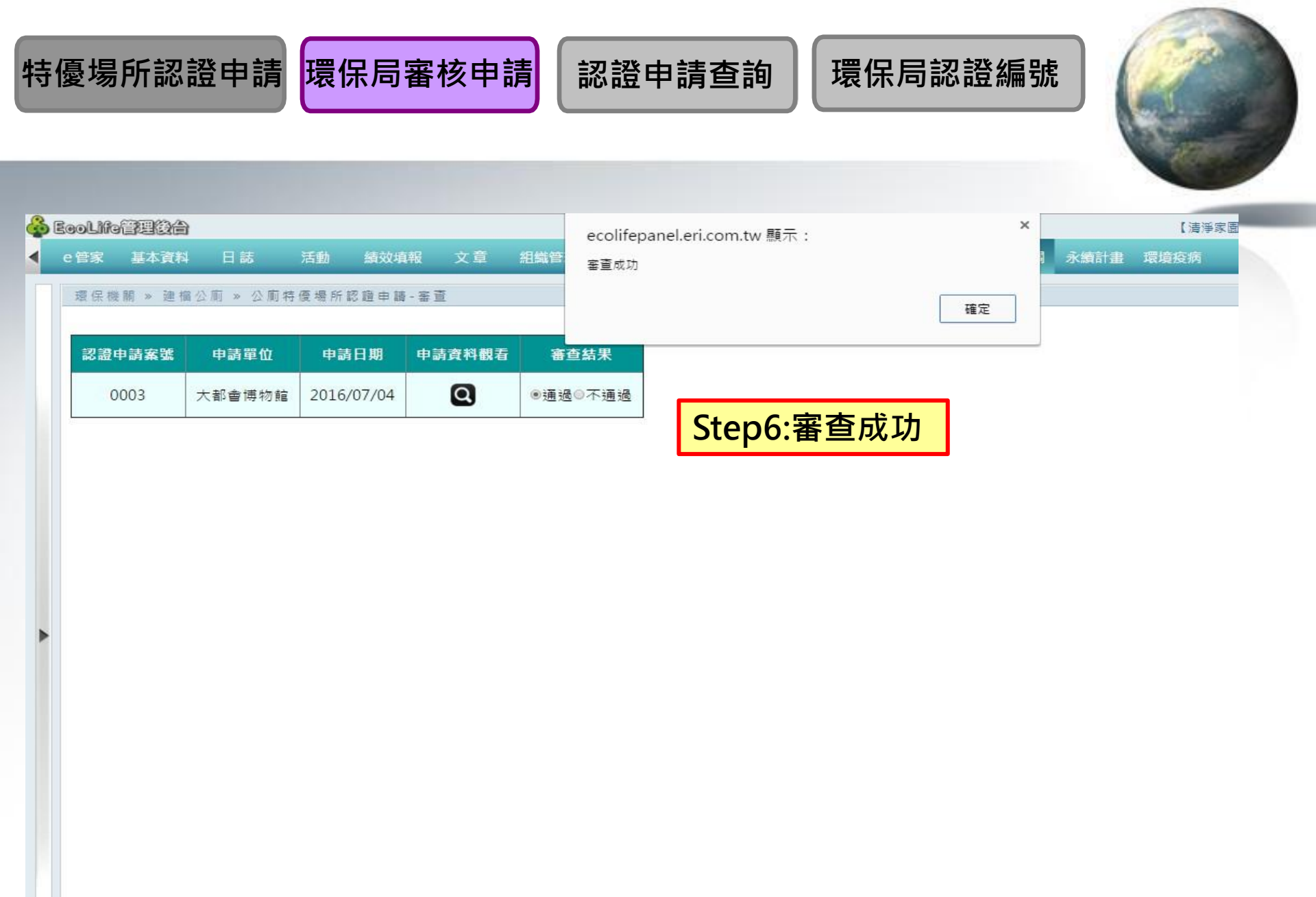

## 特優場所認證申請

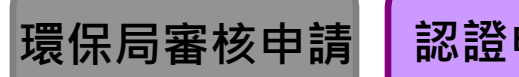

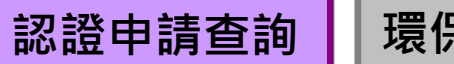

環保局認證編號

Step1:滑鼠移至公廁

| 🕹 Ecoli   | fe管理後合          |         |      |     |        |             |         |       |
|-----------|-----------------|---------|------|-----|--------|-------------|---------|-------|
| ◀ 訊息公台    | 吉 基本資料          | 登革熱     | 公廁   | 海岸  | 友善城    | 鄕 其他業務      | 务 空地空屋  |       |
| 会 田       | 後公 » 卸自必        | 、生      | 建檔公廁 | Ū   |        |             |         |       |
| E /±      | 官理俊古 » 前息公古     |         |      |     | •      |             |         |       |
|           | 綠網系統操作          | 乍種子教育   | 巡檢/評 | P鐎  | •      | 雄)          |         |       |
|           | <b>綠網</b> 夈統操作種 | 軍子教育訓練  | 特優場所 | f   | ×      | 公廁特優場所      | 認證申請    | ŧ     |
|           | 云柱值担纪           |         | 公廁認者 | 100 | •      | 公廁特優場所      | 認證申請查詢  | _     |
| Step2:演頁移 | 王行懓场川           |         | 統計   |     | ×      | 公廁特優場所      | 審査      |       |
|           | 田庭理伊累撒后扒供幼      |         | 補助承請 | 事項  | ×      | 環保局認證編      | 號塞核     | -     |
|           | 凶應場 休者(         | 炭/方政/開約 | 公廁缺失 | 実装報 | •      | ·0/JZ0H ( : | 主知7、77× | /     |
|           |                 |         |      | S   | tep3:點 | 選公廁特        | 優場所認詞   | 登申請查詢 |

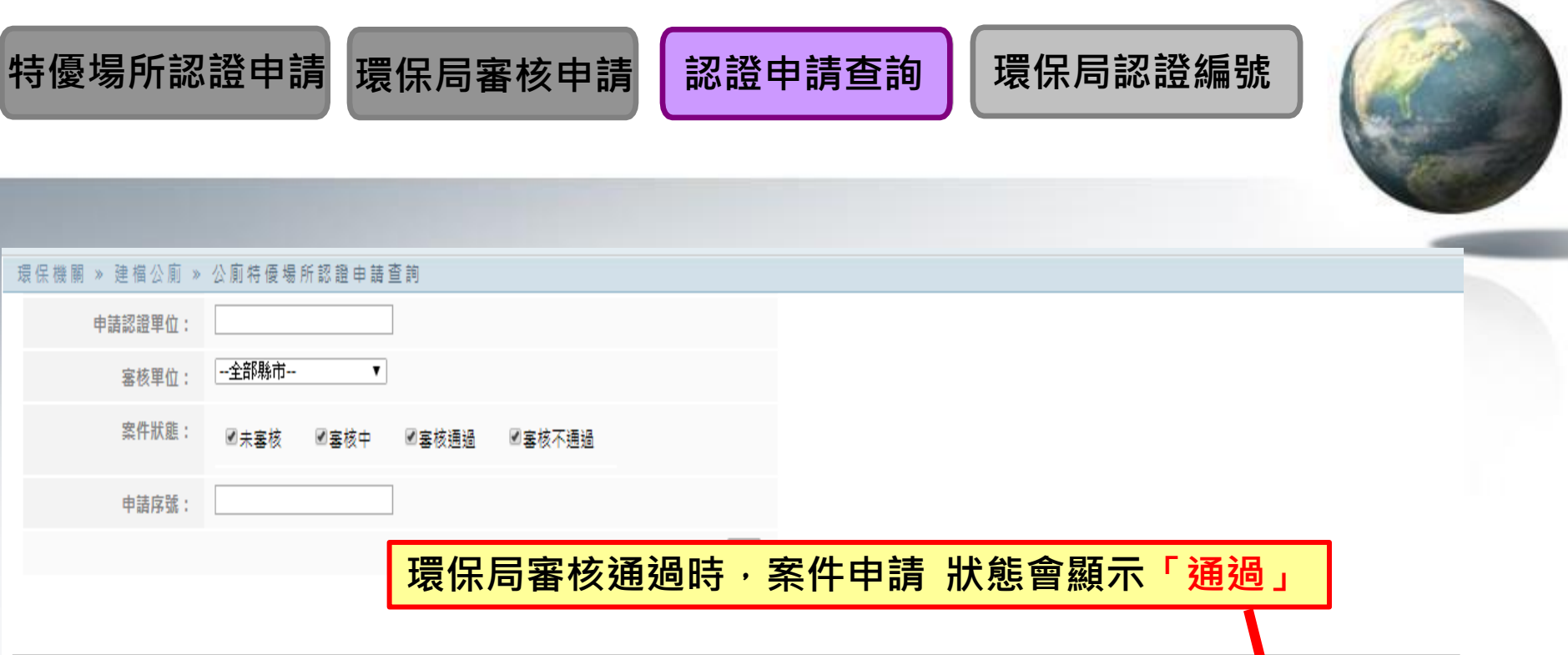

| 申請序號 | 申請認證單位              | 申請帳號       | 申請日期       | 審核單位 | 案件申請<br>狀態 | 申請資料<br>概看 |
|------|---------------------|------------|------------|------|------------|------------|
| 0001 | 佛光山寺                | 高雄市環境保護局   | 2016/11/28 | 高雄市  | 通過         | Q          |
| 0002 | 統正開發股份有限公司(夢時代購物中心) | 高雄市環境保護局   | 2016/11/28 | 高雄市  | 通過         | Q          |
| 0011 | 義大開發股份有限公司          | 高雄市環境保護局   | 2016/11/28 | 高雄市  | 通過         | Q          |
|      | 如果案件狀態已在審核中、通義      | 過環保局可以透過申請 | 青資料都       | 誢看縓  | 輯          |            |

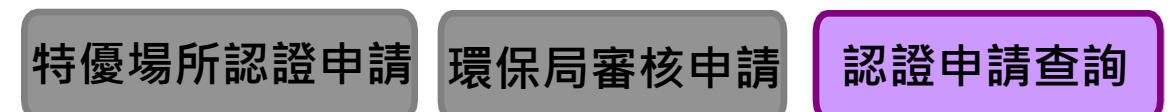

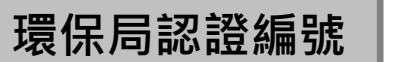

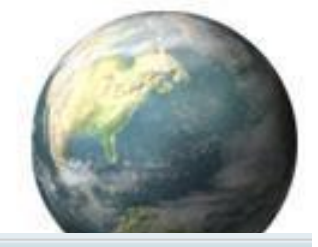

申請明細下載 儲存 返回

11

## 照顧區 » 公廁 » 公廁特優場所認證申請

| 公廁編號:                                  | المسر                     |        |        |        |    |                 |    |
|----------------------------------------|---------------------------|--------|--------|--------|----|-----------------|----|
| 申請認證單位: 臺中市議會                          |                           |        |        |        |    |                 |    |
| 批次上傳 批次上傳                              |                           |        |        |        |    |                 |    |
|                                        |                           |        |        |        |    |                 |    |
| 序號 編號                                  | 名稱                        | 原始公廁評等 | 最新公廁評等 | 管理單位名稱 | 狀態 | QRCode下載        | 操作 |
| 1 1000205010-C-00592 豐富加油站女廁           |                           | 特優級    |        | 豐富加油站  | 愈用 | <u>產生QrCode</u> | 刪除 |
|                                        |                           |        |        |        |    |                 |    |
| 總計加入1間,特優級1間,佔100%;優等級以下               | 共計0間                      |        |        |        |    |                 |    |
| 申請計畫書上傳 選擇檔案 未選擇任何檔案                   | 原始檔案: <u>DSC_5031.JPG</u> |        |        |        |    |                 |    |
| 維護計畫書上傳 選擇檔案 未選擇任何檔案                   | 原始檔案: <u>DSC_5031.JPG</u> |        |        |        |    |                 |    |
| 廁所平面圖 選擇檔案 未選擇任何檔案<br>可上傳jpg,pdf,word檔 | 原始檔案:                     |        |        |        |    |                 |    |
|                                        |                           |        |        |        |    |                 |    |

<u>申請計畫書上傳範例下載</u>

<u>維護計畫書上傳範例下載</u>

環保局可以編輯新增內容後·點擊儲存

### 環保局認證編號 特優場所認證申請 認證申請查詢 環保局審核申請 Step1:滑鼠移至公廁 Ecolife管理後台 海岸 訊息公告 登革熱 友善城鄉 其他業務 基本資料 公廁 空地空屋 建檔公廁 管理後台 » 訊息公告 新增停用明細 綠網系統操作種子教育 ▶ 隿) 巡檢/評鑑 Step2: 滑鼠移至特優場所 特優場所 公廁特優場所認證申請 ۲ 言い 肖教統操作裡于教育訓 公廁認養 公廁特優場所認證申請查詢 ۲ 練(臺北、臺中... 公廁特優場所審查 統計 ۲ 補助承諾事項 環保局認證編號塞核 ► 因應環保署機房設備約 公廁缺失填報 因應環保署機房設備維護,系統預計於110年6月26日(星期六)及7月10日(星期六

Step3:點選環保局編號審核

| 特    | 憂級認證申請       | 環保局審核        | <b>亥申請</b> | 記録                 | 建申請重             | 自      | 環保周          | 司認   | 證編號        | ŧ (                                                                                                    |          |
|------|--------------|--------------|------------|--------------------|------------------|--------|--------------|------|------------|----------------------------------------------------------------------------------------------------|----------|
|      | <b>杏</b> 詢修件 |              |            |                    |                  |        |              |      |            |                                                                                                    |          |
|      | 由誌日期         | <b>≠</b> ₽ . |            | · <del>·</del> ··· |                  |        | -            |      |            | -                                                                                                    |          |
|      |              |              |            |                    |                  |        |              |      |            |                                                                                                    |          |
|      | 認證単位         | L            |            |                    |                  |        |              |      |            |                                                                                                    |          |
|      | 案件狀態         | ☑待認證         | ᄰ已認護       | Ì                  | ☑廢證              |        | ſ            | 申請認識 | 證編號        |                                                                                                    | ×        |
|      | 申請序號         |              |            |                    |                  |        | л            |      |            |                                                                                                    |          |
|      | 認證編號         |              |            |                    |                  |        | ż            |      | 是否確認       | R申請認證編號?                                                                                                    |          |
| 查言   | Step1:       | 占選查詢         | Ste        | ep2:               | <mark>點選申</mark> | ∃請     |              | 1    | Ste        | 。<br>p3:點選是                                                                                                    |          |
| 申請序號 | 申請認          | 證單位          | 申請日期       | 審核單位               | 案件認證狀態           | 申請資料觀看 | R<br>認證編號    | 功能   |            |                                                                                                    |          |
| 0037 | 奇美博          | 前物館          | 2017/01/16 | 臺南市                | 已認證              | Q      | 申請編號         | 編輯   | ┍<br>申請認證編 | ist Contraction of the second second se | <b>×</b> |
| 0038 | 特力家尼         | 台南店          | 2017/01/16 | 臺南市                | 已認證              | Q      | EPA-106-0019 | 編輯   | 已完成        | 建立編號EPA-107-0019<br><sub>確定</sub>                                                                                                    |          |
| 0039 | 嘉南高爾         | 利夫球場         | 2017/01/16 | 臺南市                | 已認證              | Q      | EPA-106-0023 | 編輯   |            | ┵ᄯᇟᆂᆃᄼ                                                                                                    |          |
| 0048 | 臺南市新         | 營區公所         | 2017/12/18 | 臺南市                | 待認證              | Q      | 申請編號         | 編輯   | 元          | 风 <b>編號申請</b> 晉<br><mark>示在認證編號</mark>                                                                                                    |          |
| 0050 | 臺南市安,        | 定區公所         | 2017/12/18 | 臺南市                | 待認證              | Q      | 申請編號         | 編輯   |            | 1                                                                                                    | 3        |

## 特優場所認證申請 環保局審核申請

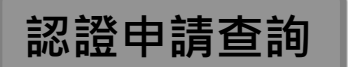

環保局認證編號

| 申請序號 | 申請認證單位   | 申請日期       | 審核單位 | 案件認證狀態 | 申請資料觀看 | 認證編號         | 功能 | ξ.                                                                                                    |
|------|----------|------------|------|--------|--------|--------------|----|----------------------------------------------------------------------------------------------------|
| 0037 | 奇美博物館    | 2017/01/16 | 臺南市  | 已認證    | Q      | EPA-106-0022 | 幺  | 編輯← 如需廢證·請點選編輯                                                                                                  |
| 0038 | 特力家居台南店  | 2017/01/16 | 臺南市  | 已認證    | Q      | EPA-106-0019 | 編輯 |                                                                                                    |
| 0039 | 嘉南高爾大球場  | 2017/01/16 | 臺南市  | 己奶盤    | Q      | EPA-106-0023 | 編輯 | a de la companya de la companya de la companya de la companya de la companya de la companya de la companya de l |
| 0048 | 童雨市新營區公所 | 2017/12/18 | 臺南市  | 待認證    | Q      |              | 編輯 | 8                                                                                                    |
| 0050 | 室南市安定區公所 | 2017/12/18 | 臺南市  | 待認證    | Q      |              | 編輯 |                                                                                                    |
| -    |          |            |      | 1      |        |              | +1 |                                                                                                    |

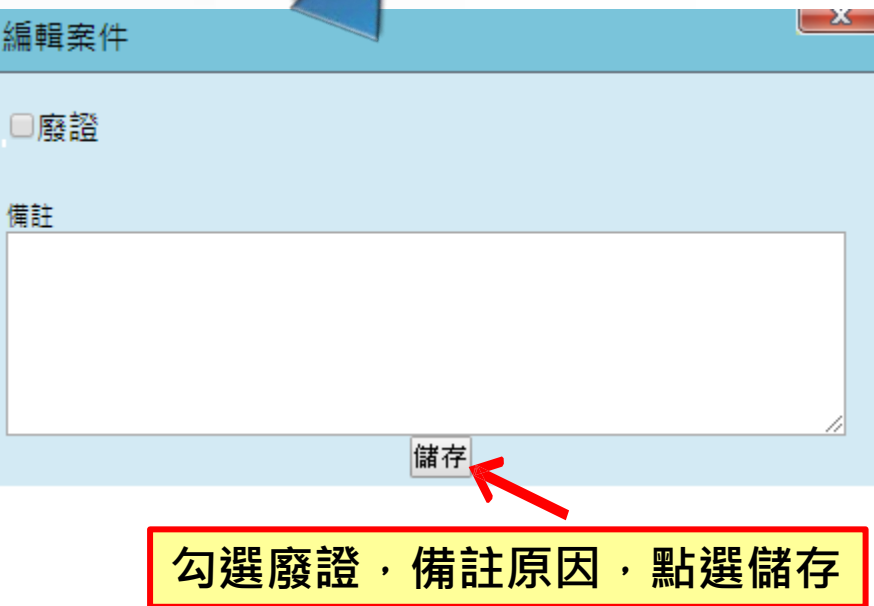

# 系統操作問題聯繫方式 電子信箱:ecolife@eri.com.tw 客服電話:02-66309988#125